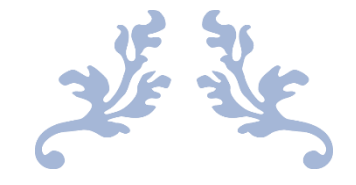

# **ONEVIEW PORTAL MANUAL**

FTC CARD

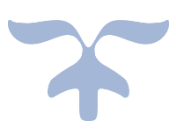

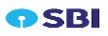

## INTERFACES

| 1.  | Sign up         | .2  |
|-----|-----------------|-----|
| 2.  | Forgot password | 3   |
| 3.  | Login           | 4   |
| 4.  | Dashboard       | 6   |
| 5.  | My profile      | 7   |
| 6.  | Card Statement  | 8   |
| 7.  | Reset pin       | 9   |
| 8.  | Card limit      | .11 |
| 9.  | Card block      | .12 |
| 10. | Contact Us      | .15 |
| 11. | Logout          | .16 |
|     |                 |     |

| <b>•</b> SBI |  |
|--------------|--|
| Buttons      |  |

## **1.SIGN UP**

## Functionality

It is the process in which an individual applies for and registers to become a cardholder for specific type of a card like prepaid card. It involves providing personal, financial followed by an approval procedure from the issuer.

| (2 Sign in) 🔞 🗖 🖨 Apps   Microsoft 365 🛛 🗙 🚳 Mail - J | UBER SHEIKH RAMJAN 51- 🗙 🛕 Privileged Account Management 🗴 🚺 SBI Prepaid | X SBI Prepaid                           | X O Login | ×   +       | - 0 X                 |
|-------------------------------------------------------|--------------------------------------------------------------------------|-----------------------------------------|-----------|-------------|-----------------------|
| ← C 🗄 https://10.176.56.102:8502/#/sign-up            |                                                                          |                                         | _         | A & G O &   | @ % 🔇                 |
| Prepaid                                               |                                                                          |                                         |           |             |                       |
|                                                       |                                                                          | SIGN-UP                                 |           |             |                       |
|                                                       |                                                                          | User Type<br>O Individual ⊙ Corporate ① |           |             |                       |
|                                                       |                                                                          | 10 Digit Mobile No*                     |           |             |                       |
|                                                       |                                                                          |                                         |           |             |                       |
|                                                       |                                                                          |                                         |           |             |                       |
|                                                       |                                                                          | Ver                                     | ify       |             |                       |
|                                                       |                                                                          | Bes                                     |           |             |                       |
|                                                       |                                                                          |                                         |           |             |                       |
|                                                       |                                                                          |                                         |           |             |                       |
| APM Code: APP06598                                    |                                                                          |                                         |           | Tol         | -free: 1800 042 53800 |
| Type here to search                                   |                                                                          |                                         |           | 🔍 🚧 🔘 🖾 🔛 🏘 | ENG 01-01-2025 (10)   |

Step 1: Select the user type.

Step 2: Enter 10-digit phone number.

Step 3: Enter PAN/TAN as per user type.

Step 4: Enter last four digit of card number.

**Step 5:** Enter expiry date.

**Step 6:** Click on verify button.

**Step 7:** Enter user id, password and confirm password.

Step 8: Click on continue button.

Buttons:

Verify: Verify the details.

Back: Go to previous page.

Continue: Go to login page

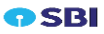

## 2. FORGOT PASSWORD

#### Functionality

It is an online platform for resetting the password when they have forgotten them.

| Sign in                                | × 👩 SBI Prepaid | 🗙 🖾 New tab | × 👩 SBI  | 🗙 🔯 Login             | 🗙 📔 💽 Login | × O Login | ×   +         | - 0                     | ×    |
|----------------------------------------|-----------------|-------------|----------|-----------------------|-------------|-----------|---------------|-------------------------|------|
| ← C ① https://10.176.56.102:8502/#/for | rgot-password   |             |          |                       |             | A* 6 (    | 3 @ \$ 9      | à 👒 ··                  | • 📀  |
| <b>SBI</b> Prepaid                     |                 |             |          |                       |             |           |               |                         |      |
| The backet to every billing            |                 |             |          |                       |             |           |               |                         |      |
|                                        |                 |             |          |                       |             |           |               |                         |      |
|                                        |                 |             |          |                       |             |           |               |                         |      |
|                                        |                 |             |          |                       |             |           |               |                         |      |
|                                        |                 |             |          | FORCOT P              | ASSWORD     |           |               |                         |      |
|                                        |                 |             |          | Enter your registered |             |           |               |                         |      |
|                                        |                 |             |          |                       |             |           |               |                         |      |
|                                        |                 |             |          | User ID*              |             |           |               |                         |      |
|                                        |                 |             |          |                       | Continue    |           |               |                         |      |
|                                        |                 |             |          |                       | Back        |           |               |                         |      |
|                                        |                 |             |          |                       |             |           |               |                         |      |
|                                        |                 |             |          |                       |             |           |               |                         |      |
|                                        |                 |             |          |                       |             |           |               |                         |      |
|                                        |                 |             |          |                       |             |           |               |                         |      |
|                                        |                 |             |          |                       |             |           |               |                         |      |
| APM Code: APP06598                     |                 |             |          |                       |             |           | Toll-f        | ree: 1800 042 5         | 3800 |
| D Type here to search                  | # 😜 🚍           | 🖻 🖉 🎁 🗷     | <u> </u> |                       |             | ~ *       | a 💁 💿 💼 🖅 40) | ENG 11:52<br>31-12-2024 | . 🐻  |

Step 1: Enter the user id.

**Step 2:** Click on continue button.

Step 3: Enter OTP page is opened and enter the OTP for forgot the password

| in) @ 🗖 🚺 Apps   Microsoft 🗴 🔯 Mail - JUBER SHI 🗴 🛕 Privile | ged Accol: X ) SSI Prepaid X O Login X ) Login | x 🚺 Login x 🚺 581                                       | X 🚺 Login            | x 👩 Login x   + | - 0 |
|-------------------------------------------------------------|------------------------------------------------|---------------------------------------------------------|----------------------|-----------------|-----|
| C 🗄 https://10.176.56.102:8502/#/forgot-password            |                                                |                                                         |                      | A & G 0 0       | G 💊 |
| SBI Prepaid                                                 | Successfull. ×                                 |                                                         |                      |                 |     |
|                                                             |                                                | Enter OTP<br>A 6 digit code has been sent to your regis | tered mobile number. |                 |     |
|                                                             |                                                |                                                         |                      | •               |     |
|                                                             |                                                |                                                         |                      |                 |     |
|                                                             |                                                | Resend                                                  | OTP                  |                 |     |
|                                                             |                                                | Veri                                                    | y                    |                 |     |
|                                                             |                                                |                                                         |                      |                 |     |

Step 4: Enter new password and confirm password.

**Step 5:** Click on continue button.

Button:

**Continue:** Go to next page.

Back: Go to previous page.

**Resend OTP:** Resend the OTP.

## 3. LOGIN

## **Functionality:**

It allows the individuals to manage their card accounts online. By entering their unique credentials like user id and password and cardholder can access a range of services related to their cards.

| 🗶 Sign m 10 your account X 💿 151 Prepaid X 💌 Meretatio                                                                                                    | × 0 58              | X D Login            | x 🚺 Login                                                      | x login                   | x   +           | - 0 X                        |
|----------------------------------------------------------------------------------------------------|---------------------|----------------------|----------------------------------------------------------------|---------------------------|-----------------|------------------------------|
| ← C                                                                                                    |                     |                      |                                                                | A*☆O                      | 000             | s 📀                          |
|                                                                                                    | WELCOME TO SBI PREF | PAID CARD PORTA      | L<br>BI Prepaid Account.                                       |                           |                 |                              |
| Constant and the second second s |                     | Enter your Password* | Ð                                                              | Corpot Password2          |                 |                              |
| ✓ Never reveal your card details to anyone.                                                                                                    |                     |                      | Continue                                                       |                           |                 |                              |
|                                                                                                    | picious emails and  | Dor                  | Don't have an account? Sign<br>n't have a Prepaid card Yet? ∆g | ug<br>jo <u>ly here</u> . |                 |                              |
| APM Code: APP0698                                                                                                    |                     |                      |                                                                |                           | Toll-free: 10   | 00 042 53800                 |
| 🗯 🔎 Type here to search 🛛 🛱 🛃 🚔 📸 🗴                                                                                                    | B 🔤 🧾 🦏 💼           |                      |                                                                | ~ *                       | 🐠 🛞 🕵 🖅 ¢0) ENG | 11:52<br>31-12-2024 <b>1</b> |

Step 1: Enter user id, password and Captcha.

Step 2: Click on continue button and OTP send to the corresponding mobile number.

Step 3: Enter valid OTP and click on login.

| ( Sign in) 🔞 🗖 ၊ S Apps   Microsoft x 🔯 Mail - JUBER SHI x 🛕 Privileged Account x 0 SBI Prepaid | X 💽 Login 🛛 X 🚺 Login | X 🚺 Login                            | × 🚺 SBR                 | 🗙 🛛 🞧 Login          | X 🚺 Login | ×   +      | - 0 ×               |
|-------------------------------------------------------------------------------------------------|-----------------------|--------------------------------------|-------------------------|----------------------|-----------|------------|---------------------|
| ← C                                                                                             |                       |                                      |                         |                      | A* 🟠 😗    | 0 0 0      | · · · 📀             |
| <b>EXERCISE</b>                                                                                 |                       | Enter OTP<br>A 6 digit code has beer | n sent to your register | ed mobile number XXX | DOX 5646  |            |                     |
|                                                                                                 |                       |                                      |                         |                      |           |            |                     |
| APM Code: APP06598                                                                              |                       |                                      |                         |                      |           | Toll-free  | 1800 042 53800      |
| 🟥 🔎 Type here to search 🛛 🛱 🧟 🚍 😂 🖧 👫 🕅 🖾                                                       | 🛯 🧧 🖷 🤗 🔳             | 1                                    |                         |                      |           | 💿 🥶 💬 🕸 EN | 13:35<br>02-01-2025 |

Show the card types on the screen and click on proceed button, it will go to dashboard.

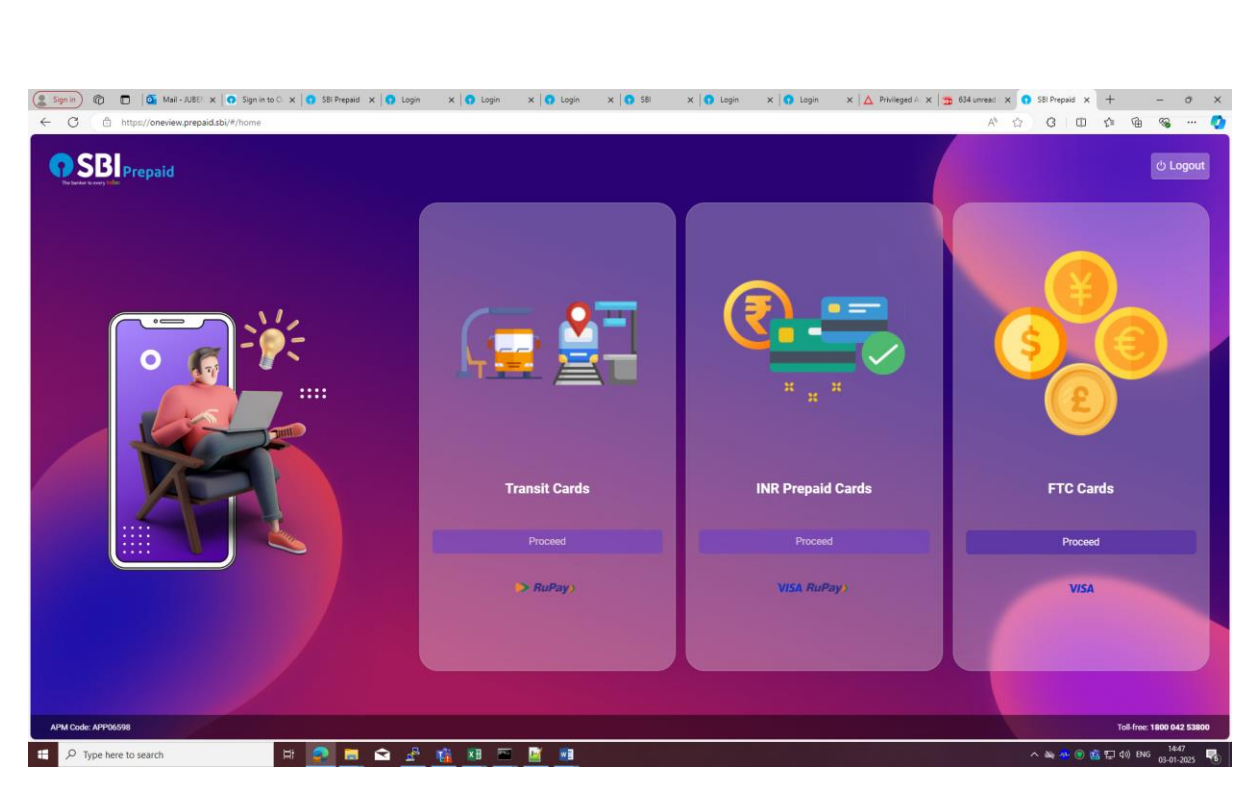

#### Button:

**Continue:** Move forward to enter OTP page.

Login: Login to the platform.

**Go back:** Go to back page

**Resend OTP:** Resend the OTP.

Sign up: Go to sign up page.

Apply here: Go to new card application page.

Forgot password: Go to forgot password page.

## 4.DASHBOARD

#### **Functionality:**

It is a visual display that consolidates present key information's and functionalities on single screen. It provides real time insights through elements.

| https://oneview.pre                               | BEF 🗙 🛛 💽 Sign in to O: 🗙 📄 SBI Prepaid 🗙 📄 Login<br>epaid.sbi/#/app/dashboard | x 🚺 Login x 🚺 Login x 🕤 SBI | X   🚺 Login X   🎧 Login | x △ Privileged A x 📅 634 unread x • SBI Prepaid x + - • •                          |
|---------------------------------------------------|--------------------------------------------------------------------------------|-----------------------------|-------------------------|------------------------------------------------------------------------------------|
| SBI Prepaid                                       | Dashboard <b>F</b>                                                             |                             |                         | 🗔 03 January 2025) 🗰 Hello 🔌<br>HARAPRASAD MOHANTA                                 |
| Home<br>Dashboard<br>My Profile                   | Quick Access                                                                   |                             | My Ca                   | ards                                                                               |
| Card Management<br>Card Statement<br>Card Support | Card Block                                                                     | Reset Pin                   |                         | Card Number                                                                        |
| Card Block<br>Reset PIN<br>Card Limit             | Card Limit                                                                     | EP Card Statement           |                         | ****/***/**                                                                        |
| Contact Us                                        | Balances                                                                       |                             | Can                     | rd Details                                                                         |
|                                                   | United States                                                                  |                             | \$ 0.0 XXX              | rd Number CF                                                                       |
|                                                   | Europe<br>EUR                                                                  |                             | € 4.0                   | rd Status Card Product Nan<br>Active VISA MULTICURRENCY RETAIL PRI<br>Card Exp. Da |
|                                                   | United Kingdom                                                                 |                             | £0                      | 30X/30X &                                                                          |
|                                                   | Singapore<br>SGD                                                               |                             | S\$ 0                   |                                                                                    |
|                                                   |                                                                                |                             |                         |                                                                                    |
| PM Code: APP06598                                 | Canada<br>CAD                                                                  |                             | \$0                     |                                                                                    |

Step 1: Click on Card block.

Step 2: Click on Reset pin.

Step 3: Click on card limit.

Step 4: Card statement.

Buttons:

**Card block:** For block the card.

Card limit: For set the limit of card.

**Reset pin:** For reset the pin.

**Card statement:** For check the card statement.

## **5. MY PROFILE**

Online platform and applications allow users to view and manage their personal information's and account settings. It includes First name, last name, date of birth, OVD value and KYC type.

|                           |                            |                                   |                   | 930               |                                      |                     |
|---------------------------|----------------------------|-----------------------------------|-------------------|-------------------|--------------------------------------|---------------------|
|                           |                            |                                   |                   |                   |                                      |                     |
|                           |                            |                                   |                   |                   |                                      |                     |
|                           |                            |                                   |                   |                   |                                      |                     |
| ) 🔞 🗖 🎑 Mail-JUBER 🗙      | Sign in to O × SBI Prepaid | K   👩 Login 🛛 🗙   🕤 Login 🛛 🗙   🕤 | Login X 💽 SBI X 🕤 | Login X 🕥 Login X | : 🛕 Privileged A: 🗙 📅 633 unread : 🗙 | SBI Prepaid x + − Ø |
| https://oneview.prepaid.s | bi/#/app/my-profile        |                                   |                   |                   | A* £                                 | 3 3 0 4 6 %         |
| Prepaid                   | My Profile <b>FTC</b>      |                                   |                   |                   | 03 January 2025                      |                     |
| Home                      | View Profile               |                                   |                   |                   |                                      |                     |
| Dashboard                 | Customer Details:          |                                   |                   |                   |                                      |                     |
| My Profile                | First Name                 | HARAPRASAD                        |                   | Last Name         | MOHANTA                              |                     |
| Card Management           | Middle Name                |                                   |                   | күс туре          | FULL KYC                             |                     |
| Card Statement            | Date of Birth              | 01-Jan-1970                       |                   | Mobile Number     | 9699507755                           |                     |
| Card Support              |                            |                                   |                   |                   |                                      |                     |
|                           |                            |                                   |                   |                   |                                      |                     |
| Card Block                |                            |                                   |                   |                   |                                      |                     |
| Reset PIN                 |                            |                                   |                   |                   |                                      |                     |
| Card Limit                |                            |                                   |                   |                   |                                      |                     |
| ) Contact Us              |                            |                                   |                   |                   |                                      |                     |
|                           |                            |                                   |                   |                   |                                      |                     |
|                           |                            |                                   |                   |                   |                                      |                     |
|                           |                            |                                   |                   |                   |                                      |                     |
|                           |                            |                                   |                   |                   |                                      |                     |
|                           |                            |                                   |                   |                   |                                      |                     |
|                           |                            |                                   |                   |                   |                                      |                     |
|                           |                            |                                   |                   |                   |                                      |                     |
|                           |                            |                                   |                   |                   |                                      |                     |
| <b>O</b> SBI              |                            |                                   |                   |                   |                                      |                     |
| PM Code: APP06598         |                            |                                   |                   |                   |                                      |                     |
|                           |                            |                                   |                   |                   |                                      |                     |
|                           |                            |                                   |                   |                   |                                      |                     |
|                           |                            |                                   |                   |                   |                                      |                     |
|                           |                            |                                   |                   |                   |                                      |                     |

CDI

# 6. CARD STATEMENT

It is a detailed summary for the card expenses or billing. It serves an essential tool for card holders to monitor their spending, verify transactions, and manage their finances efficiently.

| SBI Prepaid             | Card Statement FIC                                                                                 |                                     |                                      |               |                   |                    |                | 03 January 2025                        |                     | SAD MOH      | ANTA        |
|-------------------------|----------------------------------------------------------------------------------------------------|-------------------------------------|--------------------------------------|---------------|-------------------|--------------------|----------------|----------------------------------------|---------------------|--------------|-------------|
| ) Home<br>Dashboard     | My Cards                                                                                           | Transactions<br>All Debit C         | s<br>redit Success Fail Pending      |               |                   |                    |                | From<br>01-12-202                      | 4 🖃 To<br>03-01-202 | 5 🗊          | ۹)          |
| ) My Profile            | O SBI                                                                                              |                                     |                                      |               |                   |                    |                |                                        |                     | Displaying 1 | 3 of 0 resi |
| Card Management         | Card Number                                                                                        | Date & Time                         | Transaction                          | Txn<br>Amount | Billing<br>Amount | Closing<br>Balance | Form           | Merchant Name                          | Description         | Host/Chip    | Status      |
| ] Card Support          | **** **/**                                                                                         | 13:52:31<br>03-Jan-2025<br>01:30:37 | 010040658450030856865612043182485123 | 1.50 AED      |                   |                    | Debit<br>Debit | REST DUBAI<br>NESTO<br>HYPERMARKET LLC |                     | Chip         | SUCCES      |
| Card Block<br>Reset PIN |                                                                                                    | 03-Jan-2025<br>01:29:14             | 010040658450021989918110149782454899 | 3.99 AED      |                   |                    | Debit          | NESTO<br>HYPERMARKET LLC<br>B SHARJAH  |                     | Chip         | SUCCES      |
| Card Limit              | Card Details                                                                                       |                                     |                                      |               |                   |                    |                |                                        | 0                   | + Previous   | Net         |
|                         | Card Status Card Product Name<br>Active VISA MULTICURRENCY RETAIL PROT<br>Card Sp. Date<br>XX/XX 💿 |                                     |                                      |               |                   |                    |                |                                        |                     |              |             |
|                         |                                                                                                    |                                     |                                      |               |                   |                    |                |                                        |                     |              |             |

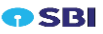

Step 1: Click on card statement functionality.

Step 2: Select from and to date.

Step 3: Click on search icon.

Step 4: Click on download button.

Buttons:

Search icon: Search the transactions.

**Download:** For download the statement.

## 7. RESET PIN

This functionality for cards enables cardholders to change or update their pin, which is essential for authorizing transactions and accessing account services. This functionality useful for if a cardholder forgets the pin.

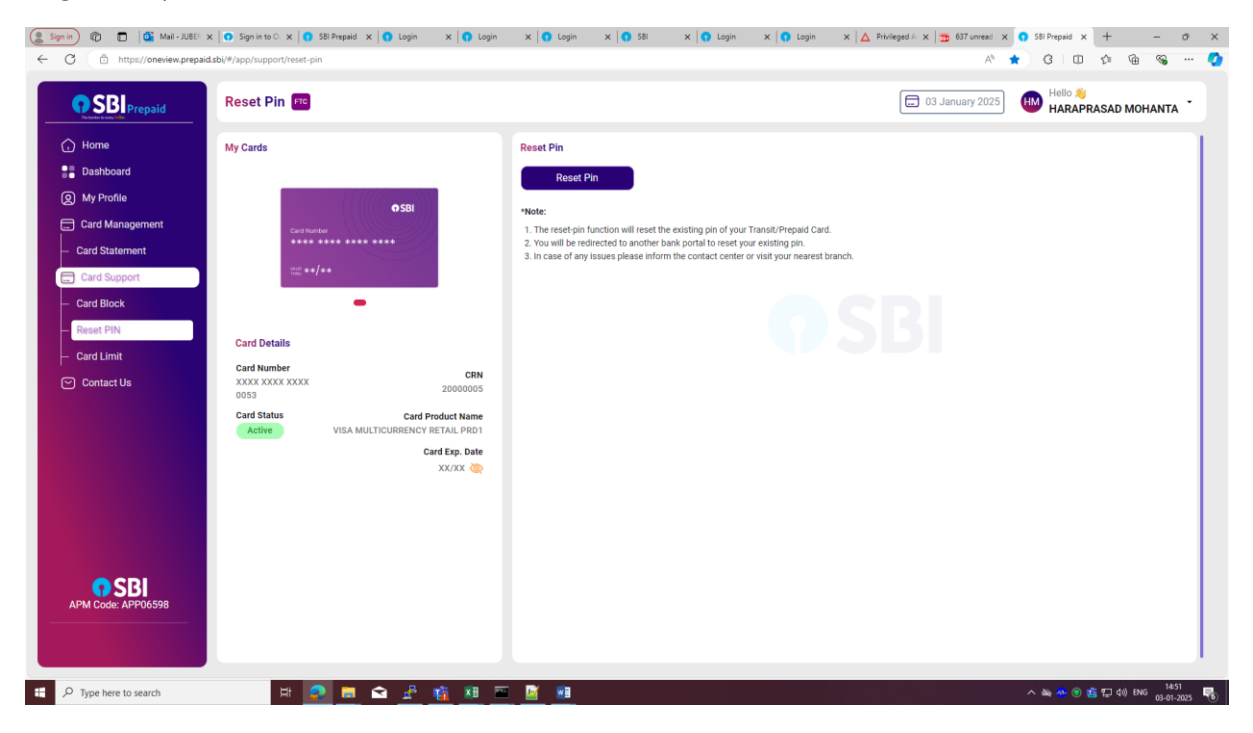

Step 1: Click on Reset pin functionality.

Step 2: Click on reset pin button.

Step 3: Redirecting to the reset pin page.

| Sign in) @ □ @ Mail-JUBE                                                                                                    | x   O Sign In to C x   O Sill Prepaid x   O Login<br>ddb///2007/reset-cin | x   <b>G</b> Login x   <b>G</b> Login x   <b>G</b> 581 x                                                                                                    | ✿ Login x  ₲ Login | Х 🛆 Рийверей й Х 🤧 607 илгеся Х 🚺 551 Рира<br>А <sup>1</sup> 🛧 G | ых + - ох<br>Пола арали ()                        |
|----------------------------------------------------------------------------------------------------|---------------------------------------------------------------------------|----------------------------------------------------------------------------------------------------|--------------------|------------------------------------------------------------------|---------------------------------------------------|
| Prepaid                                                                                                    | Reset Pin 🕫                                                               |                                                                                                    |                    | B 03 January 2025                                                | RAPRASAD MOHANTA                                  |
| Home  Home  My Profile  Card Management  Card Statement  Card Statement  Card Statement  Card Block  Reset PIN  Card Limit  Card Limit  Card Limit  Card Limit | My Cards                                                                  | Center pro de la de la d |                    |                                                                  |                                                   |
| AFM Code: APP06598                                                                                                    |                                                                           |                                                                                                    |                    |                                                                  | ලා ණු 12 රදා 100 1453)<br>මා ණු 12 රදා 100 පැමැති |

#### Step 4: Enter the OTP.

Step 5: Enter expiry date and new pin

|                            | SBI Prepaid |  |
|----------------------------|-------------|--|
|                            |             |  |
| Set Your Card Pin          |             |  |
|                            |             |  |
| Expiry date                |             |  |
|                            |             |  |
| Enter New Pin :            |             |  |
|                            |             |  |
|                            |             |  |
| Confirm New Pin :          |             |  |
|                            |             |  |
|                            |             |  |
|                            |             |  |
|                            |             |  |
|                            |             |  |
|                            |             |  |
|                            |             |  |
|                            |             |  |
|                            |             |  |
|                            |             |  |
|                            |             |  |
| OTP validation Successfull |             |  |
|                            |             |  |
|                            |             |  |
|                            |             |  |

Step 6: Enter confirm new pin.

Step 7: Click on confirm pin button and pin reset successfully.

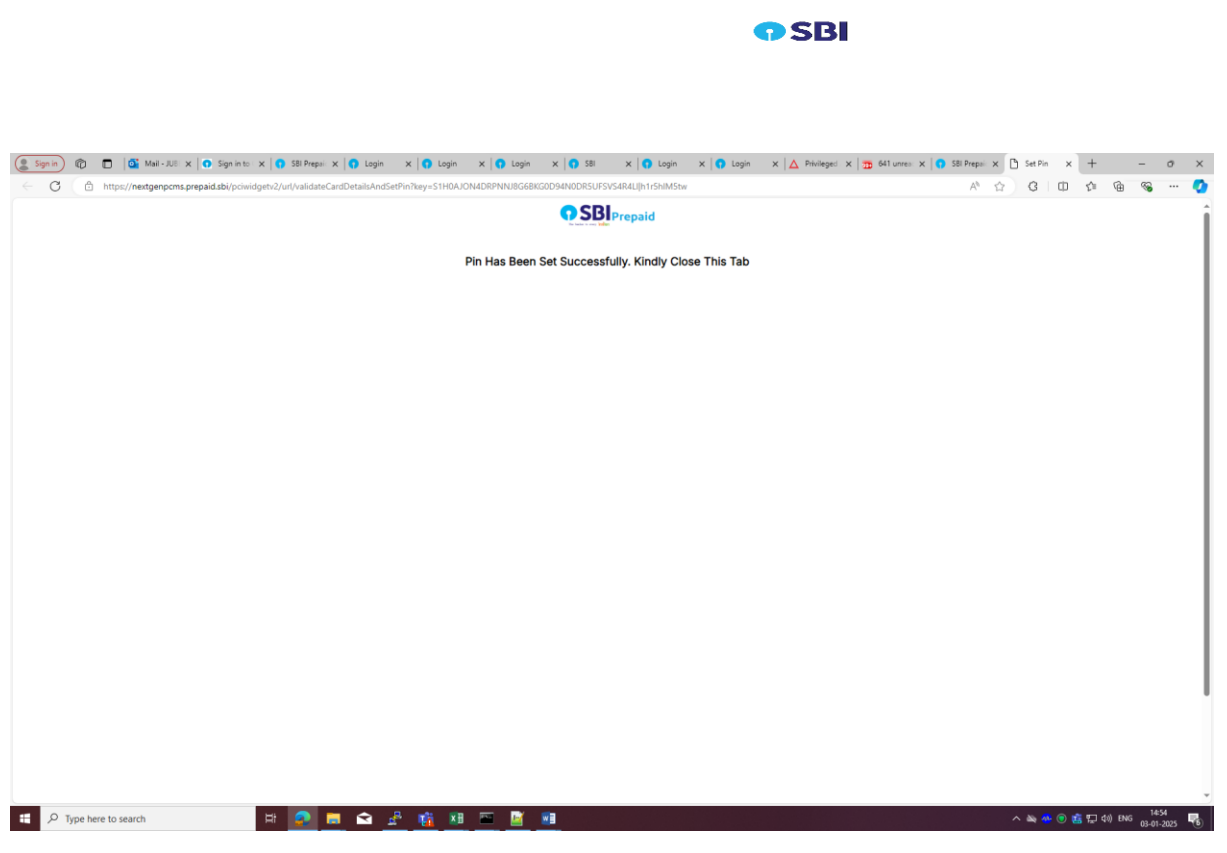

Button:

Reset pin: Redirected to reset pin page.

Submit: Redirected to pin reset page

Confirm pin: For reset the pin successfully.

## 8. CARD LIMIT

## Functionality

Allows cardholders to manage and control the usage of their cards across various transaction channels such as ATM, POS, E Commerce and contactless payments. This feature enhances security and flexibility by enabling users to set specific limits or disable transactions for each channels according to the user preferences.

Step 1: Click card limit functionality.

**Step 2:** on the toggle button for 4 channels and set the daily transaction limit and amount.

Step 3: Click on save button and save the limit successfully.

Step 4: In case of the limit is zero, the application shows error message for the limit.

| SBI Prepaid                                     | CARD LIMIT                                                  |                                                                | 🖈 🖸 💶 Televantio |                                   |                                                                  |                      |                    |                  |
|-------------------------------------------------|-------------------------------------------------------------|----------------------------------------------------------------|------------------|-----------------------------------|------------------------------------------------------------------|----------------------|--------------------|------------------|
| Home<br>Dashboard                               | My Cards                                                    |                                                                | Spend Lim        | it                                |                                                                  | Daily Transaction An | rount in SAR Daily | Fransactions Lim |
| My Profile<br>Card Management<br>Card Statement | Cerl functer                                                | OSBI                                                           |                  | ATM<br>Withdraw from any ATM      | Max: \$ 3000 or equivalent in Card<br>Currency                   | 11000                |                    | 3                |
| Card Support<br>Card Block<br>Set/Reset PIN     | Card Details                                                |                                                                |                  | POS<br>Swipe & pay                | Max: \$ 10000 or equivalent in Card<br>Currency                  | 37000                |                    | 20               |
| Contact Us                                      | Card Number<br>XXXX XXXX XXXX 6720<br>Card Status<br>Active | CRN<br>100014232407<br>Card Product Name<br>SAR RETAIL FOR SBI |                  | EComm<br>Pay online anywhere      | Max: \$ 10000 or equivalent in Card<br>Currency                  | 7900                 |                    | 20               |
|                                                 | Card Act. Date<br>05/23                                     | Card Exp. Date                                                 |                  | Contactless<br>No swipe, just tap | Per transaction limit is \$100 or<br>equivalent in Card Currency | 500                  |                    | 5                |
|                                                 |                                                             |                                                                |                  |                                   | Save                                                             |                      |                    |                  |

#### Buttons:

Save: Save the limit.

**Toggle:** For activating the channel.

## 9. CARD BLOCK

## Functionality

Allows cardholders to immediately restrict the use of their card, preventing unauthorized transactions. This feature is essential when a card is lost or stolen.

|                                         |                                                                                                    | <b>7</b> SBI                                                                                                    |
|-----------------------------------------|----------------------------------------------------------------------------------------------------|----------------------------------------------------------------------------------------------------|
|                                         | x O Sign in to C x O Sill Prepaid x O Login x O Login<br>dis bit/r/login/lucycon/luck<br>Card Block T | x   O Login x   O SB x   O Login x   O Login x   A Philoged / x   2 634 unveal x O SB Prepaid x + - O<br>A <sup>2</sup> ☆ G   □ ☆ @ @ …<br>□ 03 January 2023 |
| Home Home Home Home Home Home Home Home | by Cards                                                                                              | Curd Mock/Lubloct Hotist                                                                                                    |
| P Type here to search.                  |                                                                                                    |                                                                                                    |

Step 1: Click on card block functionality.

Step 2: Click on card block/unblock.

Step 3: Click on temporary block.

**Step 4:** show a pop-up message for the confirmation and click on yes for block the card otherwise no.

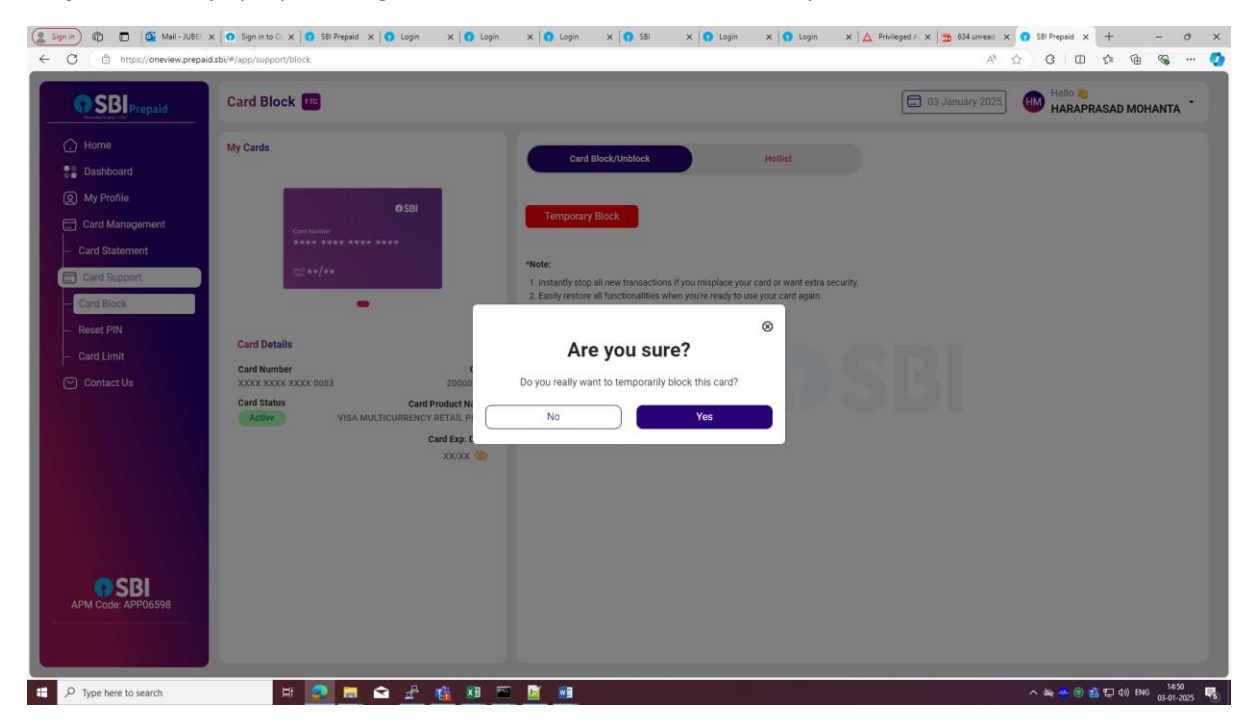

Step 5: Click on unblock button after block the card and the card unblocked successfully.

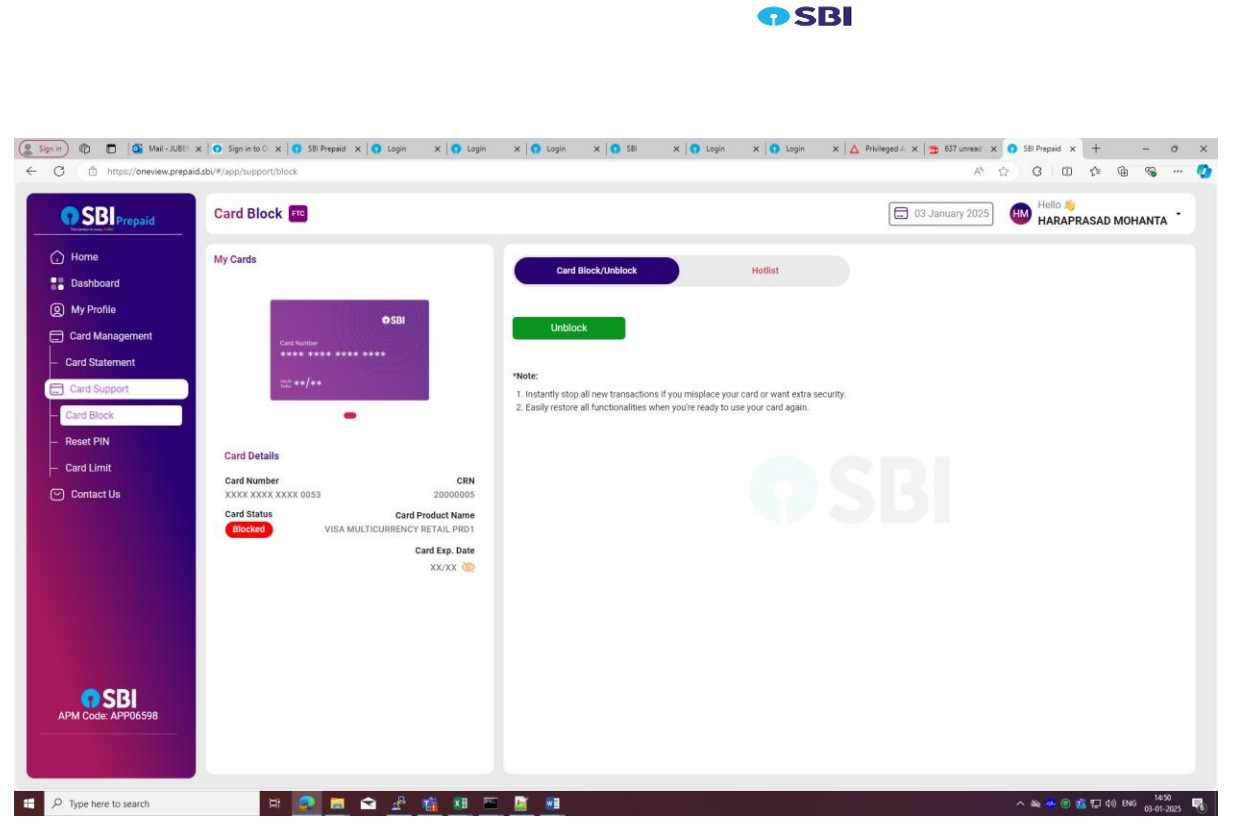

Step 6: Click on Hotlist button.

| (2 Sign in) (2 Mail - AUBE) ><br>( C C https://oneview.prepaid                                                                                                    | x O Sign in to C x O SBI Prepaid x O Login x O Login<br>LsbU/P/app/support/block | x 🚺 Login x 🚺 SBI x 🚺 Login x 🚺 Login                                                                                                    | $\mathbf{x} \land \mathbf{b}$ Privleged F. $\mathbf{x} \Rightarrow 637$ unread: $\mathbf{x} \bullet 53$ Prepaid $\mathbf{x} + - \sigma \times \mathbf{c}$<br>$A^{0} \land \mathbf{G} = \mathbf{G} + \sigma \mathbf{c}$ |
|----------------------------------------------------------------------------------------------------|----------------------------------------------------------------------------------|----------------------------------------------------------------------------------------------------|----------------------------------------------------------------------------------------------------|
| <b>SBI</b> Prepaid                                                                                                    | Card Block                                                                       |                                                                                                    | Hello 👋 HARAPRASAD MOHANTA                                                                                                    |
| Home     Dashboard     My Profile     Card Management     Card Management     Card Support     Card Support     Card Support     Card Usis     Card Limit     Card Limit     Contact Us | Wy Cards                                                                         | Card Block/Unblock Hotilst Hotilst Prote: Prote: Pr | SBI                                                                                                    |
| APM Code: APP06598                                                                                                    |                                                                                  |                                                                                                    |                                                                                                    |
| E P Type here to search                                                                                                    | H 🗿 🗖 🖓 🖑 🕅 🕅                                                                    |                                                                                                    | へ Ma Ar ® 寛 江 40 BHG                                                                                                    |

**Step 7:** show a pop message for confirmation and click on yes for hotlist the card otherwise no.

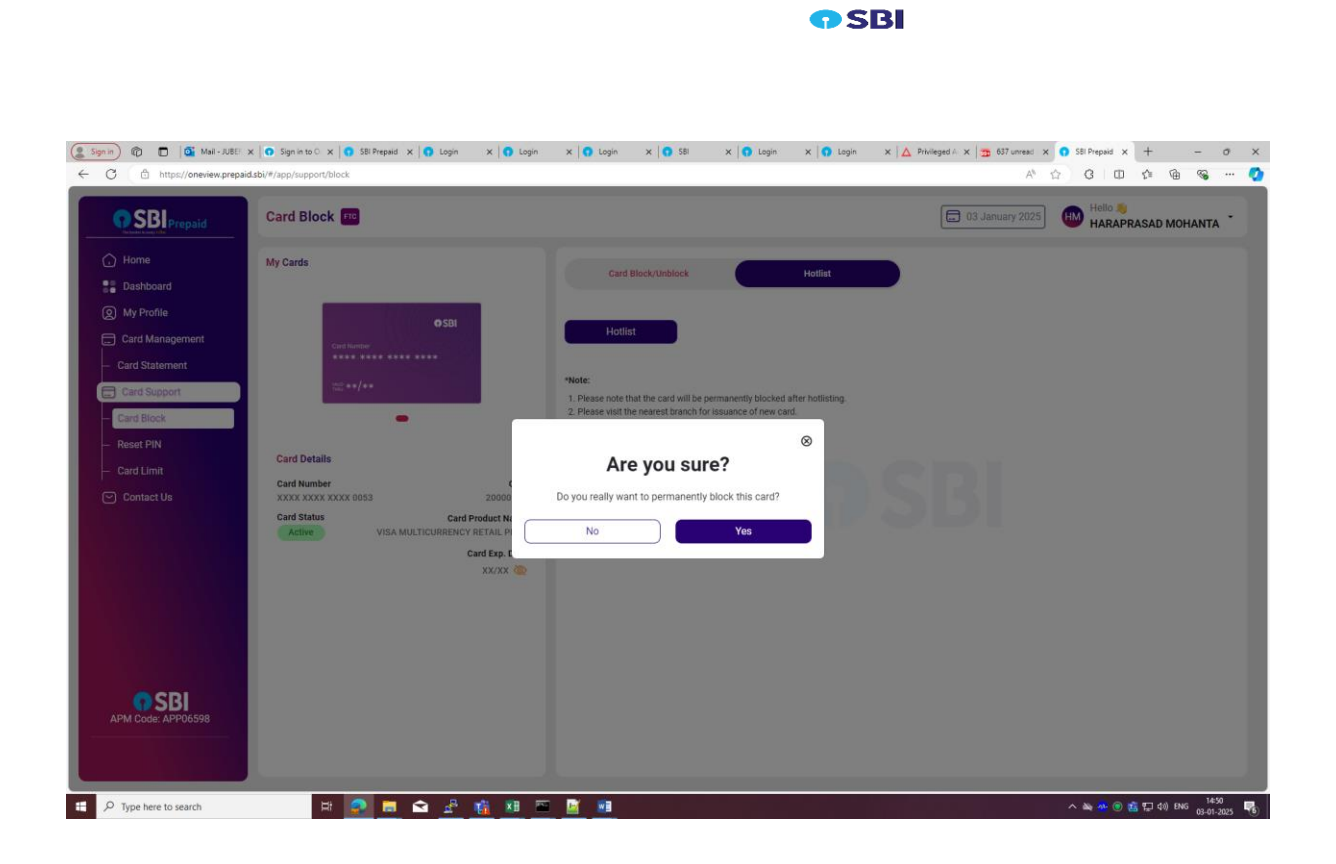

#### Buttons:

Card block or unblock: For block or unblock the card.

**Temporary block:** Temporarily block the card.

**Unblock**: Unblock the card.

Yes: Allow the card to block/ allow the card to unblock.

No: Not allow to block the card/ Not allow to unblock the card.

Hotlist: For hotlist the card.

## **10. CONTACT US**

#### Functionality

It is the direct communication channel between users and organization, facilitating inquiries, feedback or support requests.

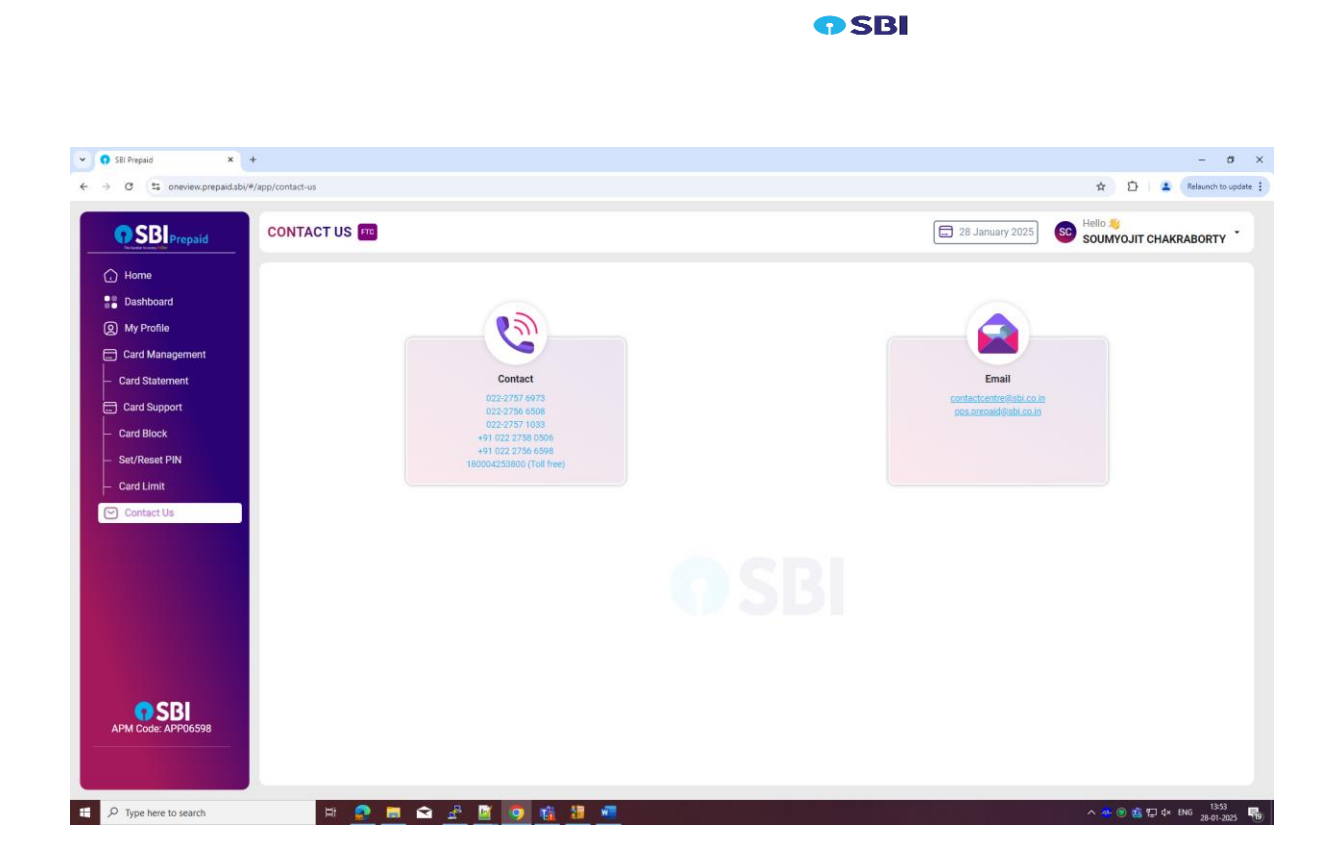

Step 1: Click on contact us.

Step 2: Click on contact field and it will go to call.

**Step 3:** Click on email, it will go to Email application.

<u>Links</u>

Contact us: Go to call page

Email: Goto email application.

## 11. LOGOUT

## Functionality

Users allows to logout their session securely. This feature is the overaall application security.

**Step1:** Click on logout button.

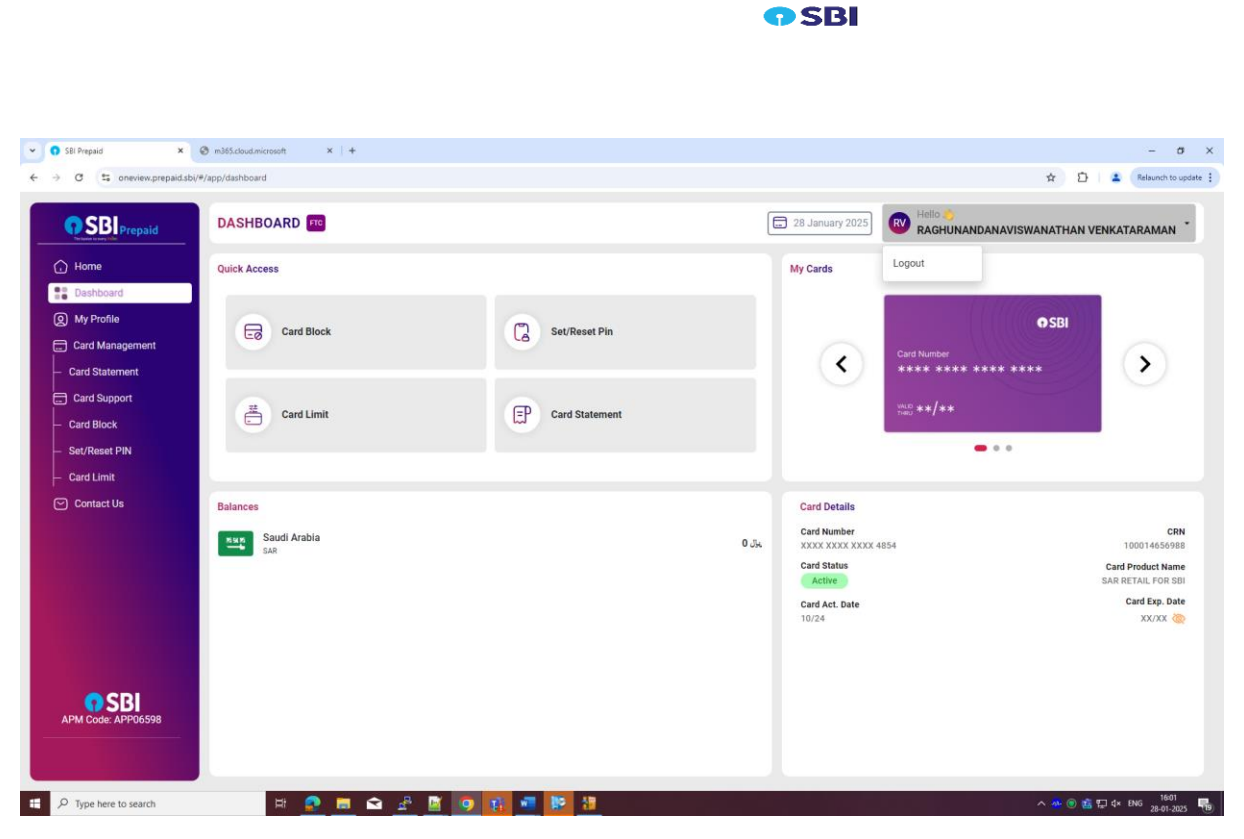

Button:

Logout: Logout from application